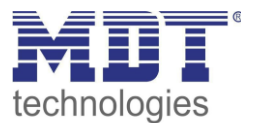

Stand 6/2019 Version 1.0

# Technisches Handbuch MDT Präsenzmelder

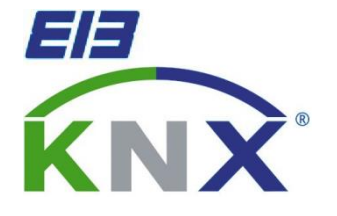

SCN-P360D1.01

Weitere Dokumente :

Datenblätter : https://www.mdt.de/download/MDT\_DB\_Praesenzmelder\_02.pdf

Montageanleitung :

History :

Lösungsvorschläge für MDT Produkte: https://www.mdt.de/Downloads\_Loesungen.html

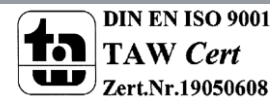

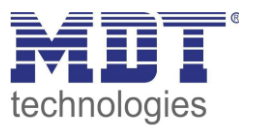

# 1 Inhalt

| 1 Inhalt                                             |
|------------------------------------------------------|
| 2 Übersicht                                          |
| 2.1 Übersicht Geräte                                 |
| 2.2 Verwendung & Anwendungsmöglichkeiten             |
| 2.3 Anschluss-Schema                                 |
| 2.4 Funktionen                                       |
| 2.4.1 Übersicht Funktionen6                          |
| 2.5 Einstellungen in der ETS-Software                |
| 2.6 Inbetriebnahme                                   |
| 3 Kommunikationsobjekte                              |
| 3.1 Überblick                                        |
| 3.2 Standard-Einstellungen der Kommunikationsobjekte |
| 4 Referenz ETS-Parameter                             |
| 4.1 Allgemein 10                                     |
| 4.2 Lichtregelung/ HLK 12                            |
| 4.2.1 Meldereinstellungen                            |
| 4.2.2 Objekteinstellungen 15                         |
| 4.3 Helligkeit                                       |
| 4.4 Kalibrierung Helligkeitswert                     |
| 4.4.1 Vorgehensweise bei Teach-In                    |
| 4.5 Master/Slave                                     |
| 4.5.1 Lichtgruppen                                   |
| 4.5.2 HLK                                            |
| 5 Index                                              |
| 5.1 Abbildungsverzeichnis                            |
| 5.2 Tabellenverzeichnis                              |
| 6 Anhang 25                                          |
| 6.1 Gesetzliche Bestimmungen                         |
| 6.2 Entsorgungsroutine                               |
| 6.3 Montage                                          |
| 6.4 Datenblatt                                       |

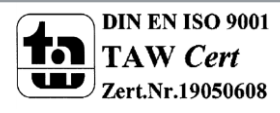

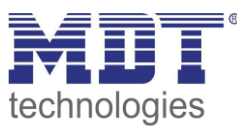

# 2 Übersicht

# 2.1 Übersicht Geräte

Die Beschreibung bezieht sich auf die nachfolgenden Geräte, welche sich momentan in unserem Sortiment befinden (Bestellnummer jeweils fett gedruckt):

- SCN-P360D1.01 Präsenzmelder, 1 Pyro Detektor
  - 1 Pyro-Detektor, eine Lichtgruppe und HLK-Gruppe ansteuerbar, Schaltkriterien Beweglichkeit und Helligkeit, Master-/Slave-Betrieb möglich, Helligkeitsmessung

# 2.2 Verwendung & Anwendungsmöglichkeiten

Der MDT Präsenzmelder schaltet in Abhängigkeit der umgebenden Helligkeit und Anwesenheit. Er kann zum bedarfsabhängigen Schalten eingesetzt werden um wirtschaftlich und Bedarf abhängig zu schalten. Speziell im Objektbereich, aber auch in selten genutzten Räumen wie Bad und WC, kann der Präsenzmelder somit dazu beitragen unnötige Schaltzeiten auf ein Minimum zu reduzieren. Ein zusätzlicher Kanal übermittelt die Anwesenheitsinformation im Raum an weitere Gewerke wie Heizungs-, Lüftungs-, Klima- oder Jalousiesteuerungen. Somit ist der Präsenzmelder auch Gewerke übergreifend einsetzbar.

Durch seine kompakte Bauform eignet sich der SCN-P360D1.01 für die unauffällige und einfache Deckenmontage.

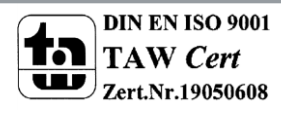

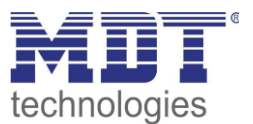

# 2.3 Anschluss-Schema

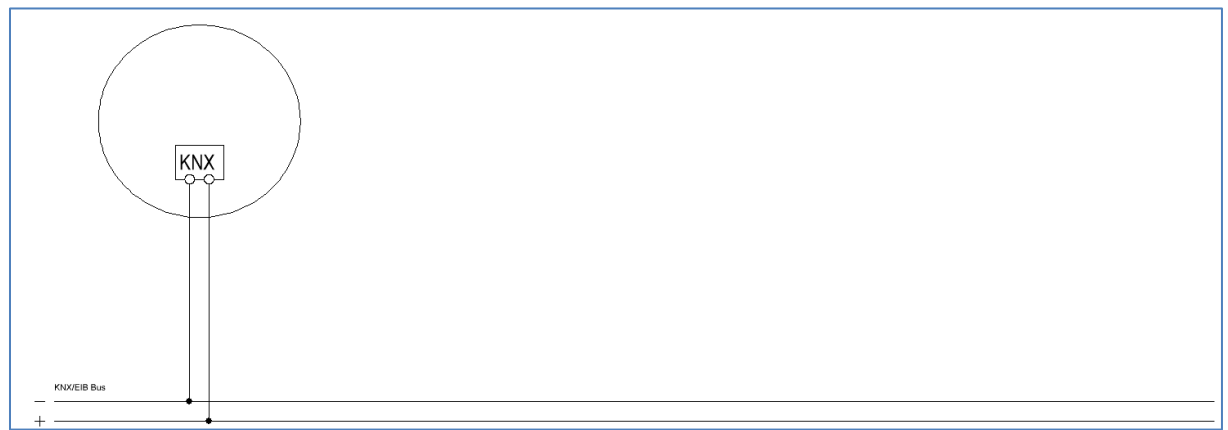

Abbildung 1: Anschluss-Schema

Der Präsenzmelder sollte möglichst in der Mitte des Raums platziert werden und in einer Höhe von 2-4m.

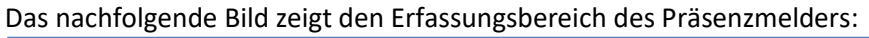

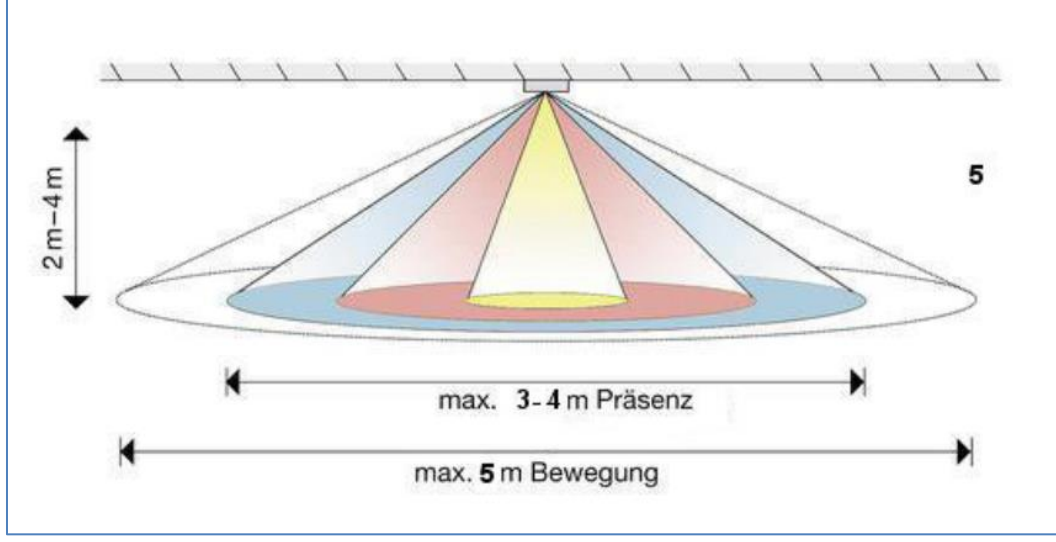

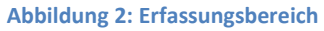

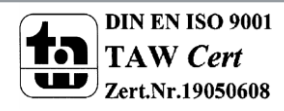

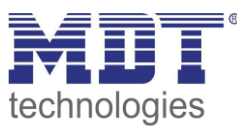

# 2.4 Funktionen

Die Funktionen des Präsenzmelders gliedern sich in die Bereiche allgemeine Einstellungen, Einstellungen für die Lichtsteuerung, die HLK-Steuerung, die Sendebedingungen und die Kalibrierung für den Helligkeitswert und je nach Hardwareausführung die Konstantlichtregelung. Folgende Menüs werden angezeigt und können dort weiter parametriert werden:

• Allgemein

Die allgemeinen Einstellungen dienen der grundlegenden Konfiguration des Präsenzmelders. Aktive Sensoren, Rückfallzeit, die Empfindlichkeit und die Verwendung des Tag/Nacht Objekts können hier eingestellt werden.

### Auswahl Lichtgruppen

Hier kann die zu schaltende Lichtgruppe sowie ein HLK-Kanal aktiviert werden.

• Lichtgruppe 1

Einstellungen für den Präsenzbetrieb können hier vorgenommen werden. So kann in diesem Menü die Betriebsart des Melders eingestellt werden, die Sendebedingungen definiert werden und eine Helligkeitsschwelle festgelegt werden.

• HLK

Der Heizungs-, Lüftungs-, Klimakanal ist die Schnittstelle des Präsenzmelders zu anderen Gewerken. Der HLK-Kanal verfügt über die gleichen Einstellmöglichkeiten wie der Lichtkanal.

### • Helligkeit

Einstellungen für das Senden des gemessenen Helligkeitswertes und ein Schwellwert können hier vorgenommen werden.

### • Kalibrierung Helligkeitswert

Die Korrektur des gemessenen Helligkeitswertes kann fest über Parameter oder über ein Teach-In Objekt erfolgen.

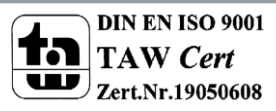

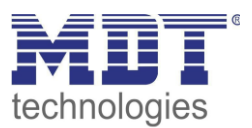

### 2.4.1 Übersicht Funktionen

| Allgemeine      | allgemein           | <ul> <li>zyklisches In-Betrieb Telegramm</li> </ul>       |
|-----------------|---------------------|-----------------------------------------------------------|
| Einstellungen   |                     | Rückfallzeit                                              |
|                 |                     | <ul> <li>Tag-/Nacht-Objekt</li> </ul>                     |
| Lichtsteuerung  | Meldereinstellungen | Betriebsart einstellbar                                   |
|                 |                     | LED-Anzeige einstellbar                                   |
|                 |                     | Nachstellzeit einstellbar                                 |
|                 |                     | Helligkeitsschwelle definierbar                           |
|                 |                     | <ul> <li>Sperrobjekt/Zwangsführungsobjekt</li> </ul>      |
|                 | Sendebedingungen    | Objekttyp einstellbar                                     |
|                 |                     | Polarität einstellbar                                     |
|                 |                     | <ul> <li>Abhängigkeit von Tag/Nach einstellbar</li> </ul> |
|                 |                     | Sendefilter einstellbar                                   |
|                 |                     | zyklisches Senden                                         |
| HLK             | Meldereinstellungen | Betriebsart einstellbar                                   |
|                 |                     | LED-Anzeige einstellbar                                   |
|                 |                     | Nachstellzeit einstellbar                                 |
|                 |                     | Helligkeitsschwelle definierbar                           |
|                 |                     | <ul> <li>Sperrobjekt/Zwangsführungsobjekt</li> </ul>      |
|                 | Sendebedingungen    | Objekttyp einstellbar                                     |
|                 |                     | Polarität einstellbar                                     |
|                 |                     | <ul> <li>Abhängigkeit von Tag/Nach einstellbar</li> </ul> |
|                 |                     | Sendefilter einstellbar                                   |
|                 |                     | zyklisches Senden                                         |
| Helligkeitswert | Sendebedingung      | <ul> <li>bei Änderung</li> </ul>                          |
|                 |                     | zyklisches Senden                                         |
|                 |                     | Schwellwert einstellbar                                   |
|                 |                     | Hysterese einstellbar                                     |
|                 |                     | Objektwert einstellbar                                    |
|                 |                     | Sendefilter aktivierbar                                   |
|                 | Kalibrierung        | über Parameter                                            |
|                 |                     | über Teach-In                                             |

Tabelle 1: Übersicht Funktionen

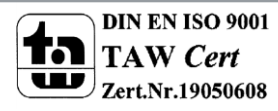

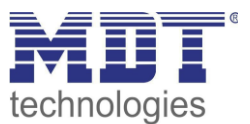

### 2.5 Einstellungen in der ETS-Software

Auswahl in der Produktdatenbank

<u>Hersteller:</u> MDT Technologies <u>Produktfamilie:</u> Wettersensoren <u>Produkttyp</u>: Präsenzmelder <u>Medientyp:</u> Twisted Pair (TP) <u>Produktname:</u> abhängig vom verwendeten Typ, z.B. SCN-P360D1.01 <u>Bestellnummer:</u> abhängig vom verwendeten Typ, z.B. SCN-P360D1.01

## 2.6 Inbetriebnahme

Nach der Verdrahtung des Gerätes erfolgt die Vergabe der physikalischen Adresse und die Parametrierung der einzelnen Kanäle:

- (1) Schnittstelle an den Bus anschließen, z.B. MDT USB Interface
- (2) Busspannung zuschalten
- (3) Programmiertaste am Gerät drücken(rote Programmier-LED leuchtet)
- (4) Laden der physikalischen Adresse aus der ETS-Software über die Schnittstelle(rote LED erlischt, sobald dies erfolgreich abgeschlossen ist)
- (5) Laden der Applikation, mit gewünschter Parametrierung
- (6) Wenn das Gerät betriebsbereit ist kann die gewünschte Funktion geprüft werden(ist auch mit Hilfe der ETS-Software möglich)

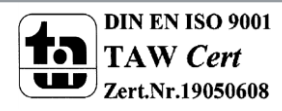

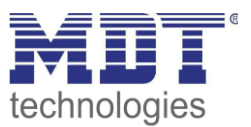

# 3 Kommunikationsobjekte

# 3.1 Überblick

Die Kommunikationsobjekte teilen sich in die Kategorien wie sie von den einzelnen Untermenüs vorgegeben werden.

Die Objekte 0-12 sind der Lichtregelung zugeteilt. Das Anzeigeverhalten und die Größe der Objekte ändern sich in Abhängigkeit der getroffenen Einstellungen.

Das Objekt 14 dient der Tag/Nacht Umschaltung und kann in den allgemeinen Einstellungen aktiviert werden. Auch das Objekt 15 - "Präsenz" kann in den allgemeinen Einstellungen aktiviert werden. Die Objekte 16 und 17 beziehen sich auf das Menü Helligkeit in welchem auch die spezifischen Einstellungen für diese beiden Objekte vorgenommen werden können. Sie umfassen den aktuell erfassten Helligkeitswert und den Schwellwertschalter.

Nachfolgend schließen sich die Objekte für das Teach-In Verfahren an. Diese werden im Menü Kalibrierung Helligkeitswert aktiviert und dort parametriert. Das Teach-In Verfahren dient zum internen Helligkeitswertabgleich.

# 3.2 Standard-Einstellungen der Kommunikationsobjekte

|     | Standardeinstellungen                   |                 |        |           |   |   |   |   |   |
|-----|-----------------------------------------|-----------------|--------|-----------|---|---|---|---|---|
| Nr. | Name                                    | Funktion        | Größe  | Priorität | к | L | S | Ü | Α |
| 0   | Ausgang – Lichtgruppe 1                 | Schalten        | 1 Bit  | Niedrig   | х | х |   | х |   |
| 0   | Ausgang – Lichtgruppe 1                 | Dimmen absolut  | 1 Byte | Niedrig   |   |   |   |   |   |
| 0   | Ausgang – Lichtgruppe 1                 | Szene           | 1 Byte | Niedrig   |   |   |   |   |   |
| 1   | Ausgang – Lichtgruppe 1<br>Nachtbetrieb | Schalten        | 1 Bit  | Niedrig   | х | х |   | х |   |
| 2   | Externer Eingang –<br>Lichtgruppe 1     | Schalten        | 1 Bit  | Niedrig   | х |   | Х |   |   |
| 3   | Externe Bewegung –<br>Lichtgruppe 1     | Schalten        | 1 Bit  | Niedrig   | х |   | Х |   |   |
| 4   | Eingang – Lichtgruppe 1                 | Zwangsführung   | 2 Bit  | Niedrig   | х |   | х |   |   |
| 5   | Eingang – Lichtgruppe 1                 | Sperrobjekt     | 1 Bit  | Niedrig   | х |   | Х |   |   |
| 6   | Eingang – Lichtgruppe 1                 | Sperrobjekt EIN | 1 Bit  | Niedrig   | х |   | Х |   |   |

Die nachfolgende Tabelle zeigt die Standardeinstellungen für die Kommunikationsobjekte:

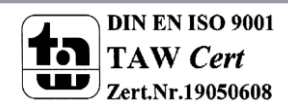

# Technisches Handbuch Präsenzmelder SCN-P360D1.01

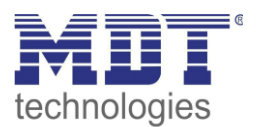

| 7  | Ausgang – HLK                     | Schalten         | 1 Bit  | Niedrig | х | х |   | х |  |
|----|-----------------------------------|------------------|--------|---------|---|---|---|---|--|
| 7  | Ausgang – HLK                     | Dimmen absolut   | 1 Byte | Niedrig | х | х |   | х |  |
| 7  | Ausgang – HLK                     | Szene            | 1 Byte | Niedrig | х | х |   | х |  |
| 9  | Externer Eingang – HLK            | Schalten         | 1 Bit  | Niedrig | х |   | Х |   |  |
| 10 | Externe Bewegung – HLK            | Schalten         | 1 Bit  | Niedrig | х |   | Х |   |  |
| 11 | Eingang – HLK                     | Zwangsführung    | 2 Bit  | Niedrig | х |   | х |   |  |
| 12 | Eingang – HLK                     | Sperrobjekt      | 1 Bit  | Niedrig | х |   | Х |   |  |
| 13 | Eingang – HLK                     | Sperrobjekt EIN  | 1 Bit  | Niedrig | х |   | Х |   |  |
| 14 | Tag/Nacht Umschaltung             | Schalten         | 1 Bit  | Niedrig | х | х |   | х |  |
| 15 | Präsenz                           | Schalten         | 1 Bit  | Niedrig | х | х |   | Х |  |
| 16 | Schwellwertschalter<br>Helligkeit | Schalten         | 1 Bit  | Niedrig | х | х |   | х |  |
| 17 | Helligkeitswert                   | Helligkeitswert  | 2 Byte | Niedrig | х | х |   | Х |  |
| 18 | TeachIn                           | Abgleich starten | 1 Bit  | Niedrig | х |   | Х |   |  |
| 29 | In Betrieb                        | Status           | 1 Bit  | Niedrig | х | Х |   | Х |  |

Tabelle 2: Standard Einstellungen Kommunikationsobjekte

Aus der oben stehenden Tabelle können die voreingestellten Standardeinstellungen entnommen werden. Die Priorität der einzelnen Kommunikationsobjekte, sowie die Flags können nach Bedarf vom Benutzer angepasst werden. Die Flags weisen den Kommunikationsobjekten ihre jeweilige Aufgabe in der Programmierung zu, dabei steht K für Kommunikation, L für Lesen, S für Schreiben, Ü für Überschreiben und A für Aktualisieren.

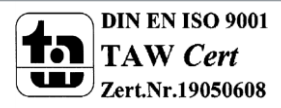

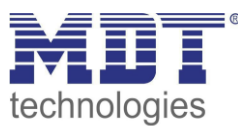

# **4 Referenz ETS-Parameter**

# 4.1 Allgemein

Das nachfolgende Bild zeigt das Untermenü für die allgemeinen Einstellungen:

|                                              | Allgemein                        |
|----------------------------------------------|----------------------------------|
| Tag/Nacht Objekt                             | verwenden, nach Reset abfragen 💌 |
| Tag/Nacht Objekt: Wert=0 / Wert = 1          | Tag / Nacht                      |
| Meldefunktion Präsenz                        | AUS                              |
|                                              |                                  |
| Rückfallzeit Zwangsführung                   | AUS                              |
| Zyklisches Senden ''In Betrieb'' - Telegramm | nicht senden                     |

Abbildung 3: Allgemeine Einstellungen

Die nachfolgende Tabelle zeigt die möglichen Einstellungen für dieses Menü:

| ETS-Text                                    | Wertebereich<br>[Defaultwert]                                                                                   | Kommentar                                                                                                    |
|---------------------------------------------|----------------------------------------------------------------------------------------------------|----------------------------------------------------------------------------------------------------|
| Tag/Nacht Objekt                            | <ul> <li>nicht verwenden</li> <li>verwenden</li> <li>verwenden, bei Reset<br/>abfragen</li> </ul>               | Festlegung, ob ein Tag/Nacht<br>Objekt verwendet werden soll<br>und ob dieses im Rest-Fall<br>abgefragt werden soll |
| Tag/Nacht Objekt: Wert = 0/<br>Wert = 1     | <ul><li>Tag/Nacht</li><li>Nacht/Tag</li></ul>                                                                   | Polarität des Tag/Nacht<br>Objektes                                                                                 |
| Meldefunktion Präsenz                       | <ul> <li>Aus</li> <li>bei Tag melden</li> <li>bei Nacht melden</li> <li>bei Tag und Nacht<br/>melden</li> </ul> | Aktiviert die Meldung, ob eine<br>Anwesenheit erfasst wurde                                                         |
| Präsenz zyklisch senden                     | <ul><li>Aus</li><li>5min -12h</li></ul>                                                                         | Einstellung ob die Präsenz<br>zyklisch gesendet werden soll                                                         |
| Rückfallzeit Zwangsführung                  | <ul> <li>Aus</li> <li>5 min – 12 h</li> </ul>                                                                   | Zeit die verstreichen muss bis<br>der Regler wieder in<br>Automatikbetrieb wechselt                                 |
| Zyklisches Senden "In<br>Betrieb" Telegramm | <ul><li>nicht senden</li><li>2min -24h</li></ul>                                                                | blendet Objekt zur zyklischen<br>Überwachung des Betriebs ein                                                       |

Tabelle 3: Einstellmöglichkeiten allgemeine Einstellungen

Die einzelnen Funktionen werden auf der nachfolgenden Seite näher erläutert:

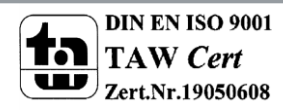

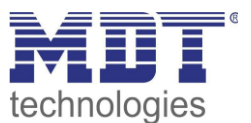

### • Tag/Nacht Objekt

Durch das Tag/Nacht Objekt kann dem Präsenzmelder vorgegeben werden, ob er sich im Tag- oder Nacht-Modus befindet.

Wird das Tag/Nacht Objekt aktiviert so stehen dem Anwender zusätzliche Einstellungen in den verschiedenen Menüs zur Verfügung um den Präsenzmelder an den Tag- bzw. Nachtbetrieb anzupassen.

### Meldefunktion Präsenz

Durch die Meldefunktion Präsenz kann ein zusätzliches Objekt eingeblendet werden, welches eine Anwesenheit meldet. Ist das Tag/Nacht Objekt aktiv, so kann eine Abhängigkeit von diesem zusätzlich eingestellt werden.

Die Meldefunktion Präsenz kann zum Beispiel die Funktion einer Alarmanlage übernehmen.

### Rückfallzeit Zwangsführung

Die Rückfallzeit Zwangsführung definiert die Zeit die vergehen muss bis der Präsenzmelder vom manuellen Modus zurück in den Automatikmodus verfällt.

### • Zyklisches Senden "In-Betrieb" Telegramm

Mit der Funktion "Zyklisches Senden "In-Betrieb" – Telegramm" kann ein Objekt eingeblendet werden, welches die Funktion des Präsenzmelders überwacht. Über einen Homeserver oder eine Visualisierung kann so ausgewertet werden, ob sich das Gerät noch am Bus befindet. In komplexen Anlagen kann die Fehlersuche so entscheiden vereinfacht und beschleunigt werden.

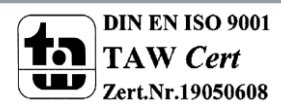

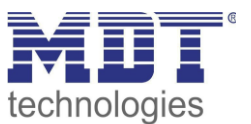

# 4.2 Lichtregelung/ HLK

Es können eine Lichtgruppe und ein Heizung/Lüftung/Klima (HLK) Kanal durch den Präsenzmelder geschaltet werden.

| Die nachfolgende | Tabelle zeigt | die möglichen | Einstellungen: |
|------------------|---------------|---------------|----------------|
|                  |               |               |                |

| ETS-Text        | Wertebereich           | Kommentar                |
|-----------------|------------------------|--------------------------|
|                 | [Defaultwert]          |                          |
| Auswahl Gruppen | Eine Lichtgruppe       | definiert was vom        |
|                 | • Eine Licht- und eine | Präsenzmelder geschaltet |
|                 | HLK-Gruppe             | werden soll              |

Tabelle 4: Auswahl Lichtgruppen

# 4.2.1 Meldereinstellungen

Das nachfolgende Bild zeigt die möglichen Einstellungen für den Melder bei der Lichtregelung:

| Betriebsart des Melders                              | Vollautomat          |
|------------------------------------------------------|----------------------|
| LED grün                                             | Bei Bewegung         |
| Nachlaufzeit                                         | 5 min                |
| Unterer Helligkeitsschwellwert (Sensor Aktivierung)  | 400 Lux              |
| Oberer Helligkeitsschwellwert (Sensor Deaktivierung) | nicht verwenden      |
| Zwangsführungsobjekt oder Sperrobjekt                | Zwangsführungsobjekt |

Abbildung 4: Einstellungen Lichtregelung

Im HLK-Modus wurden die Helligkeitsschwellwerte durch die Parameter Anzahl der Beobachtungszeitfenster und Länge der Beobachtungszeitfenster ersetzt:

|                                        | HLK                  |
|----------------------------------------|----------------------|
| Betriebsart des Melders                | Vollautomat          |
| Nachlaufzeit                           | 5 min 💌              |
| Anzahl der Beobachtungszeitfenster     | 3                    |
| Länge des Beobachtungszeitfensters (s) | 30                   |
| Zwangsführungsobjekt oder Sperrobjekt  | Zwangsführungsobjekt |

Abbildung 5: Einstellungen HLK

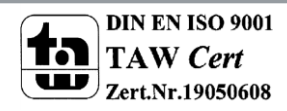

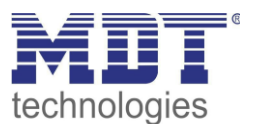

#### Die nachfolgende Tabelle zeigt die möglichen Einstellungen für diesen Parameter:

| ETS-Text                     | Wertebereich                                  | Kommentar                       |
|------------------------------|-----------------------------------------------|---------------------------------|
| Betriebsart des Melders      | Vollautomat                                   | Einstellung der Betriebsart des |
|                              | Halbautomat                                   | Melders                         |
| LED grün                     | • Aus                                         | Festlegung wann die grüne       |
| (nur bei Lichtgruppen 1&2)   | <ul> <li>bei Bewegung</li> </ul>              | LED im Melder angehen soll      |
|                              | <ul> <li>Bewegung nur bei Tag</li> </ul>      |                                 |
|                              | anzeigen                                      |                                 |
| Nachlaufzeit                 | 1s – 4h                                       | Definition der Einschaltdauer   |
|                              | [5 min]                                       |                                 |
| Sensor Aktivierung unterhalb | 0-2000 Lux                                    | Einstellung unterhalb welcher   |
| von                          | [400 Lux]                                     | der Sensor arbeiten soll;       |
| (nur bei Lichtregelung)      |                                               | bei größeren Helligkeiten ist   |
|                              |                                               | der Sensor nicht aktiv          |
| Abschaltung bei              | nicht verwenden, 10-2000 Lux                  | Einstellung oberhalb welcher    |
| (nur bei Lichtregelung)      |                                               | der Sensor abschaltet           |
| Anzahl der                   | 0-32                                          | Definition wie viele            |
| Beobachtungsfenster          | [3]                                           | Bewegungen vor dem              |
| (nur bi HLK)                 |                                               | Einschalten detektiert werden   |
|                              |                                               | müssen                          |
| Länge der                    | 0-3000s                                       | Festlegung der Länge für ein    |
| Beobachtungsfenster          | [30s]                                         | Beobachtungszeitfenster         |
| (nur bei HLK)                |                                               |                                 |
| Zwangsführungsobjekt oder    | Zwangsführungsobjekt                          | Einstellung ob ein              |
| Sperrobjekt                  | <ul> <li>Sperrobjekt universal</li> </ul>     | Zwangsführungs- oder ein        |
|                              | <ul> <li>Sperrobjekt universal und</li> </ul> | Sperrobjekt eingeblendet        |
|                              | Sperrobjekt EIN                               | werden soll                     |

Tabelle 5: Einstellungen Präsenzmeldefunktion

Die einzelnen Parameter sind nachfolgenden näher beschrieben:

#### • Betriebsart

Die Betriebsart wird in Voll- und Halbautomat unterschieden. Dadurch kann der Melder bei größeren Räumen mit mehreren Meldern auch als Master/Slave geschaltet werden. Der Betrieb als Master/Slave ist in einem gesonderten Kapitel beschrieben.

#### • Vollautomat

Ist der Präsenzmelder als Vollautomat eingestellt, so führt jede detektierte Präsenz zum Einschalten des Ausgangs.

#### • Halbautomat

Im Halbautomat Modus wird der Ausgang bei detektierter Präsenz nur eingeschaltet, wenn der Melder über das Objekt Externer Eingang - Lichtgruppe 1/2/HLK zusätzlich ein Ein-Signal empfängt.

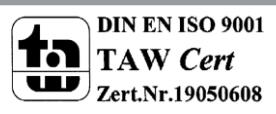

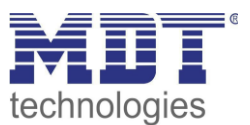

### Nachlaufzeit

Die Nachlaufzeit definiert die Einschaltdauer. Der Melder schaltet bei detektierter Präsenz ein bis die eingestellte Nachlaufzeit abgelaufen ist.

### • Sensoraktivierung/ -deaktivierung

Die Sensoraktivierung/-deaktivierung ist nur für die Lichtregelung verfügbar. Damit kann dem Präsenzmelder ein bestimmter Arbeitsbereich vorgegeben werden. Der Parameter "Sensor Aktivierung unterhalb von" definiert dabei die Helligkeitsschwelle unterhalb welcher der Melder Präsenz detektiert. Über dieser Schwelle wird keine Bewegung mehr detektiert, der Melder schaltet das Licht jedoch nicht ab sobald die Helligkeit überschritten wird. Dies kann mit dem Parameter "Abschaltung bei" erreicht werden. Dieser Wert sollte jedoch nicht zu niedrig eingestellt werden, da dies sonst in einem andauerndes Ein-/Ausschalten resultieren kann.

### Beobachtungszeitfenster

Das Beobachtungszeitfenster ist nur für einen HLK Kanal verfügbar. Dies bewirkt das für das Einschalten eine längere Detektion erforderlich ist. Um den Kanal einzuschalten muss in jedem der eingestellten Beobachtungszeitfenster mindestens eine Detektion stattgefunden haben.

### • Zwangsführungs-/Sperrobjekt

Das Objekt kann sowohl als Zwangsführungs- oder Sperrobjekt eingestellt werden. Das Zwangsführungsobjekt kennt 3 mögliche Zustände:

- Zwangsführung EIN (control = 1, value = 1)
   Dabei wird bedingungslos auf dem Ausgangsobjekt ein "EIN" Befehl gesendet. Die
   Auswertung wird danach unterbunden und die Rückfallzeit Zwangsführung beginnt.
   Sollte nach Ablauf der Rückfallzeit auf dem Zwangsführungsobjekt nichts empfangen
   werden, wird der Normalbetrieb wieder aufgenommen.
- Zwangsführung AUS (control = 1, value = 0)
   Dabei wird bedingungslos auf dem Ausgangsobjekt ein "AUS" Befehl gesendet. . Die Auswertung wird danach unterbunden und die Rückfallzeit Zwangsführung beginnt. Sollte nach Ablauf der Rückfallzeit auf dem Zwangsführungsobjekt nichts empfangen werden, wird der Normalbetrieb wieder aufgenommen.
- Zwangsführung AUTO (control = 0 value = 0)
   Danach wir der normale Betrieb des Melders wieder aufgenommen

Das Sperrobjekt kann für die Aktivierung und Deaktivierung mit folgenden Einstellungen belegt werden:

- Zwangsführung EIN Gleiche Funktionalität wie oben unter Zwangsführung EIN.
- Zwangsführung AUS Gleiche Funktionalität wie oben unter Zwangsführung AUS.
- Automatikbetrieb
   Der Melder wechselt zurück in den Automatikbetrieb.
- Verriegeln (aktueller Schaltzustand) Der Melder wird im aktuellen Schaltzustand verriegelt und behält diesen bei.

Zusätzlich kann für das Sperrobjekt noch ein zweites Sperrobjekt, das Sperrobjekt EIN, eingeblendet werden. Dieses Objekt schaltet den Ausgang dauerhaft EIN.

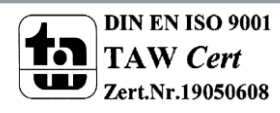

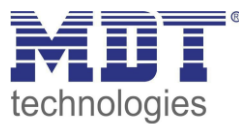

### 4.2.2 Objekteinstellungen

Das nachfolgende Bild zeigt die Einstellmöglichkeiten für die Kommunikationsobjekte für die Lichtregelung/HLK:

| Objekttyp für Ausgang - Licht       | Schalten     |
|-------------------------------------|--------------|
| Objektwert bei Tag für EIN          | EIN          |
| Objektwert bei Tag für AUS          | AUS          |
| Objektwert bei Nacht für EIN        | EIN          |
| Objektwert bei Nacht für AUS        | AUS          |
| Bei Nacht 2. Schaltobjekt verwenden | Nein         |
| Schaltobjekt kann senden            | EIN und AUS  |
| Objektwert zyklisch senden          | nicht senden |
| Externer Taster kann senden         | EIN und AUS  |
| Totzeit nach Ausschalten            | 10 s         |

Abbildung 6: Objekteinstellungen Lichtregelung/HLK

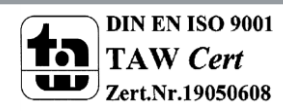

15

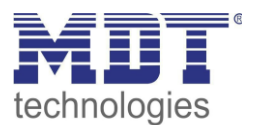

#### Die nachfolgende Tabelle zeigt die möglichen Einstellungen für diesen Parameter:

| ETS-Text                      | Wertebereich                        | Kommentar                       |
|-------------------------------|-------------------------------------|---------------------------------|
|                               |                                     | Fastlanung das Cabaltabialitas  |
| Objekttyp für Ausgang – Licht | Schalten                            | Festiegung des Schaltobjektes   |
|                               | Dimmen absolut                      | fur den Lichtkanal              |
|                               | Szene                               |                                 |
| Objekttyp fur Ausgang – HLK   | Schalten                            | Festlegung des Schaltobjektes   |
|                               | Wert senden                         | fur den HLK-Kanal               |
|                               | • Szene                             |                                 |
| Objektwert bei Tag            | • Ein/Aus                           | Festlegung des zu sendenden     |
| für EIN                       | • 0-100% <b>[100%]</b>              | Wertes im jeweiligen Zustand    |
|                               | • Szene 1-32 <b>[5]</b>             |                                 |
| Objektwert bei Tag            | • Ein/ <b>Aus</b>                   | Festlegung des zu sendenden     |
| für AUS                       | • 0-100% <b>[0%]</b>                | Wertes im jeweiligen Zustand    |
|                               | • Szene 1-32 [6]                    |                                 |
| Objektwert bei Nacht          | • Ein/Aus                           | Festlegung des zu sendenden     |
| für EIN                       | <ul> <li>0-100% [100%]</li> </ul>   | Wertes im jeweiligen Zustand    |
|                               | • Szene 1-32 [7]                    |                                 |
| Objektwert bei Nacht          | • Ein/ <b>Aus</b>                   | Festlegung des zu sendenden     |
| für AUS                       | • 0-100% <b>[0%]</b>                | Wertes im jeweiligen Zustand    |
|                               | • Szene 1-32 <b>[8]</b>             |                                 |
| Bei Nacht 2. Schaltobjekt     | • Ja                                | blendet ein 2. Schaltobjekt für |
| verwenden                     | • Nein                              | den Nachtmode ein, z.B. für     |
| (nur bei Licht und Schalten)  |                                     | ein Orientierungslicht          |
| Standby/Orientierungslicht    | <ul> <li>verwenden</li> </ul>       | Aktivierung einer Standby       |
| verwenden                     | <ul> <li>nicht verwenden</li> </ul> | Funktion, welche nach dem       |
| (nur bei Lichtgruppe und      |                                     | Ablauf der Nachlaufzeit         |
| Dimmen absolut)               |                                     | beginnt                         |
| Standby Zelt für              | keine Verzogerung                   | Festiegung der Dauer für die    |
| Tag/Nach                      | • 1s - 60min                        |                                 |
| für Tag Nacht                 | I- 100%                             | die Standby Euroption           |
| Iul Tag/Naciit                |                                     | Sondofiltor für das             |
| (nur hoi Obiokttyn Scholton)  | weder Ein noch Aus                  | Ausgangsobiekt                  |
| (nul bel Objekttyp Schalten)  |                                     | Ausgangsobjekt                  |
|                               | • hur AUS                           |                                 |
| Objektwart zuklisch sonden    | EIN und AUS                         | Aktiviorung dor zuklischon      |
| Objektwert zyklisch senden    | Incit senden     Imin Comin         | Sendefunktion                   |
| Empfongshodingung für         | • Imin – 60min                      | Senderdirktion                  |
|                               | weder Ein noch Aus                  |                                 |
|                               |                                     | Lichtaruppe 1/2/414             |
|                               |                                     | Licitizi appe 1/2/TEK           |
| Totzoit pach ausschalter      |                                     | Zoit die nach dam Ausschalten   |
| rotzeit nach ausschalten      |                                     |                                 |
|                               | [108]                               | vergenen muss um eine           |
|                               |                                     | erneute Detektion Z80           |
|                               |                                     | ernoglichen                     |

Tabelle 6: Objekteinstellungen Präsenzmeldefunktion

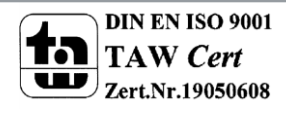

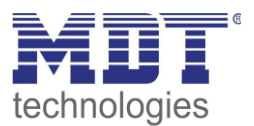

| Nummer | Name                                    | Größe  | Verwendung                                                                       |
|--------|-----------------------------------------|--------|----------------------------------------------------------------------------------|
| 0      | Ausgang – Lichtgruppe 1                 | 1 Bit/ | Ausgang für die erste Lichtgruppe; Größe und Typ                                 |
|        |                                         | 1Byte  | vom Parameter Objekttyp für Ausgang abhängig                                     |
| 1      | Ausgang – Lichtgruppe 1<br>Nachtbetrieb | 1 Bit  | Ausgang für Orientierungslicht im Nachtmodus                                     |
| 2      | Externer Eingang –<br>Lichtgruppe 1     | 1 Bit  | Externer Eingang für Taster/Statusobjekt eines<br>Aktors zum Schalten des Lichts |
| 3      | Externe Bewegung –<br>Lichtgruppe 1     | 1 Bit  | Externer Eingang für zweiten Melder                                              |
| 4      | Zwangsführung                           | 2 Bit  | Zwangsführungsobjekt; schaltet den Melder wie oben beschrieben                   |

Sperrobjekt, schaltet den Melder gemäß der

Sperrobjekt, welches den Melder bei einem 1-

getroffenen Einstellungen

Befehl einschaltet

Die nachfolgende Tabelle zeigt die relevanten Kommunikationsobjekte für die 1. Lichtgruppe:

Tabelle 7: Kommunikationsobjekte Lichtregelung

Sperrobjekt EIN

Sperrobjekt

4

5

Wird eine 2. Lichtgruppe aktiviert so werden für diese die gleichen Kommunikationsobjekte mit der gleichen Funktionalität eingeblendet.

Die nachfolgende Tabelle zeigt die relevanten Kommunikationsobjekte für einen HLK-Kanal:

1 Bit

1 Bit

| Nummer | Name                   | Größe  | Verwendung                                     |
|--------|------------------------|--------|------------------------------------------------|
| 7      | Ausgang – HLK          | 1 Bit/ | Ausgang für die den HLK Kanal; Größe und Typ   |
|        |                        | 1Byte  | vom Parameter Objekttyp für Ausgang abhängig   |
| 8      | Externer Eingang – HLK | 1 Bit  | Externer Eingang für Taster/Statusobjekt eines |
|        |                        |        | Aktors zum Schalten des Lichts                 |
| 9      | Externe Bewegung – HLK | 1 Bit  | Externer Eingang für zweiten Melder            |
| 10     | Zwangsführung          | 2 Bit  | Zwangsführungsobjekt; schaltet den Melder wie  |
|        |                        |        | oben beschrieben                               |
| 11     | Sperrobjekt            | 1 Bit  | Sperrobjekt, schaltet den Melder gemäß der     |
|        |                        |        | getroffenen Einstellungen                      |
| 12     | Sperrobjekt EIN        | 1 Bit  | Sperrobjekt, welches den Melder bei einem 1-   |
|        |                        |        | Befehl einschaltet                             |

Tabelle 8: Kommunikationsobjekte HLK

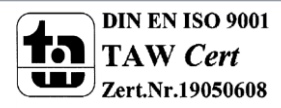

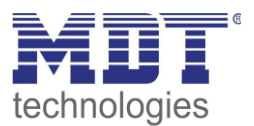

# 4.3 Helligkeit

Das nachfolgende Bild zeigt die verfügbaren Einstellungen für die Helligkeitsdetektion

|                                            | Helligkeit   |
|--------------------------------------------|--------------|
| Senden des Lichtwertes bei Änderung um     | 50 Lux       |
| Zyklisches Senden des Lichtwerts           | nicht senden |
| Wert für Schalten des Schwellwertschalters | 300 Lux      |
| Hysterese                                  | 30 Lux       |
| Objektwert bei Tag für EIN                 | EIN          |
| Objektwert bei Nacht für EIN               | EIN          |
| Objektwert für AUS                         | AUS          |
| Senden bei Tag                             | EIN und AUS  |
| Senden bei Nacht                           | EIN und AUS  |

Abbildung 7: Einstellungen Helligkeit

Die nachfolgende Tabelle zeigt die möglichen Einstellungen für diesen Parameter:

| ETS-Text                     | Wertebereich                     | Kommentar                     |
|------------------------------|----------------------------------|-------------------------------|
|                              | [Defaultwert]                    |                               |
| Senden des Lichtwertes bei   | <ul> <li>nicht senden</li> </ul> | Minimale Änderungsrate        |
| Änderung um                  | • 20 Lux – 1800 Lux              | damit der aktuelle            |
|                              | [50 Lux]                         | Helligkeitswert gesendet wird |
| Zyklisches Senden des        | <ul> <li>nicht senden</li> </ul> | Festlegung einer festen       |
| Lichtwertes                  | • 5s – 30min                     | Zeitspanne nach der der       |
|                              |                                  | aktuelle Helligkeitswert      |
|                              |                                  | gesendet wird                 |
| Wert für Schalten des        | 60Lux – 1000 Lux                 | Einstellung der Schwelle bei  |
| Schwellwertschalters         | [30 Lux]                         | der der Schwellwertschalter   |
|                              |                                  | umschaltet                    |
| Hysterese                    | 5 Lux– 200 Lux                   | Abstand zwischen Aus- und     |
|                              | [30 Lux]                         | Einschaltpunkt                |
| Objektwert bei Tag für EIN   | • EIN                            | Einstellung der Polarität     |
|                              | • AUS                            |                               |
| Objektwert bei Nacht für EIN | • EIN                            | Einstellung der Polarität     |
|                              | AUS                              |                               |
| Objektwert für AUS           | • EIN                            | Einstellung der Polarität     |
|                              | • AUS                            |                               |

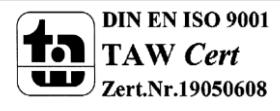

# Technisches Handbuch Präsenzmelder SCN-P360D1.01

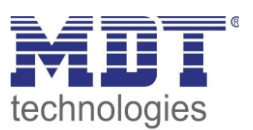

| Senden bei Tag   | <ul> <li>weder Ein noch Aus</li> </ul> | Sendefilter beim Tagbetrieb   |
|------------------|----------------------------------------|-------------------------------|
|                  | • nur EIN                              |                               |
|                  | nur AUS                                |                               |
|                  | EIN und AUS                            |                               |
| Senden bei Nacht | <ul> <li>weder Ein noch Aus</li> </ul> | Sendefilter beim Nachtbetrieb |
|                  | • nur EIN                              |                               |
|                  | nur AUS                                |                               |
|                  | EIN und AUS                            |                               |

Tabelle 9: Einstellungen Helligkeit

Im Menü Helligkeit können die Sendungsbedingungen für den gemessenen Helligkeitswert definiert werden. Der gemessene Helligkeitswert kann sowohl bei einer bestimmten Änderung als auch in bestimmten Abständen gesendet werden.

Zusätzlich kann ein Schwellwertschalter für eine bestimmte Helligkeit eingestellt werden. Dieser kann mit einer Hysterese, welche zu häufiges Umschalten vermeidet, eingestellt werden. Das

Zusammenspiel von Hysterese und Schwellwert soll die nachfolgende Grafik verdeutlichen:

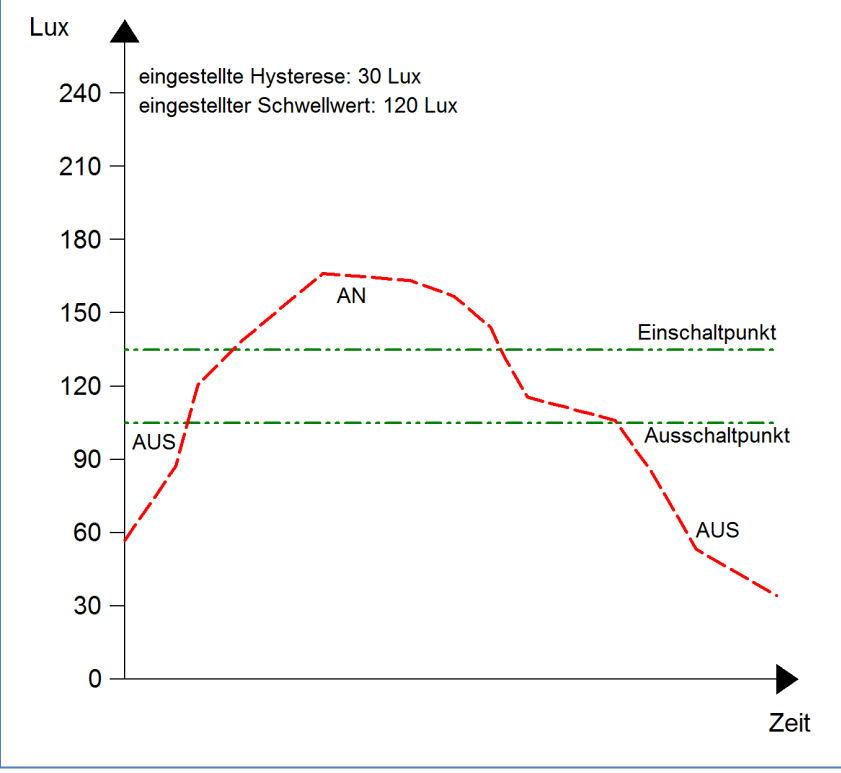

**Abbildung 8: Hysterese Schwellwertschalter** 

Die Polarität und die Sendebedingungen können mit den weiteren Parameter beliebig festgelegt werden. Es kann sowohl die Polarität als auch ein Sendefilter eingestellt werden.

| Numero | News                | C====0== | Venuendung                              |
|--------|---------------------|----------|-----------------------------------------|
| Nummer | Name                | Groise   | verwendung                              |
| 16     | Schwellwertschalter | 1 Bit    | sendet den eingestellten Wert bei Über- |
|        | Helligkeit          |          | /Unterschreitung                        |
| 17     | Helligkeitswert     | 2 Byte   | gemessener Helligkeitswert              |
|        |                     |          |                                         |

Die nachfolgende Tabelle zeigt die relevanten Kommunikationsobjekte:

Tabelle 10: Kommunikationsobjekte Helligkeit

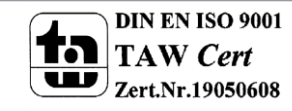

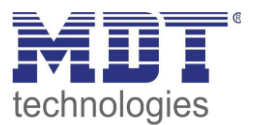

# 4.4 Kalibrierung Helligkeitswert

Das folgende Bild zeigt die Einstzellmöglichkeiten für die Kalibrierung des Helligkeitswertes:

|                                         | Kalibrierung Helligkeitswert |
|-----------------------------------------|------------------------------|
| Korrektur Luxwert [Lux]                 | 0                            |
| Reflektionsfaktor                       | 0,4 mittel                   |
| Luxwert für TeachIn [Lux]               | 450                          |
| TeachIn Wert beim Laden der Applikation | Werkseinstellung laden       |

Abbildung 9: Kalibrierung Helligkeitswert

Die nachfolgende Tabelle zeigt die möglichen Einstellungen für diesen Parameter:

| ETS-Text                    | Wertebereich                         | Kommentar                     |
|-----------------------------|--------------------------------------|-------------------------------|
|                             | [Defaultwert]                        |                               |
| Korrektur Luxwert [Lux]     | -100 - 100                           | Anhebung/Absenkung um den     |
|                             | [0]                                  | eingestellten Wert            |
| Reflexionsfaktor            | • 1                                  | Reflexionsgrad der            |
|                             | • 0,7 sehr hoch                      | Umgebung;                     |
|                             | • 0,5 hoch                           | gibt an wie viel Prozent des  |
|                             | • 0,4 mittel                         | Lichts zurückreflektiert wird |
|                             | • 0,3 niedrig                        | (1=100%, 0 = 0%)              |
|                             | • 0,25 niedrig                       |                               |
|                             | <ul> <li>0,2 sehr niedrig</li> </ul> |                               |
| Luxwert für TeachIn [Lux]   | 200-100                              | Abgleichwert für externes     |
|                             | [450]                                | Einlesen                      |
| TeachIn Wert beim Laden der | TeachIn Wert halten                  | Festlegung ob der             |
| Applikation                 | Werkseinstellung laden               | Präsenzmelder nach dem        |
|                             |                                      | Download die TeachIn Werte    |
|                             |                                      | halten soll oder die          |
|                             |                                      | Werkseinstellungen laden soll |

Tabelle 11: Kalibrierung Helligkeitswert

Nachfolgend sind die einzelnen Parameter näher beschrieben:

#### • Korrektur Luxwert

Die Korrektur des Luxwertes ist eine einfache Verschiebung des gemessenen Luxwertes. So wird bei einem eingestellten Wert von -50 der gemessene Wert um 50 herabgesetzt. Somit würde der Präsenzmelder bei einem gemessenen Wert von 450 und einem Korrekturwert von -50 den Wert 400 ausgeben

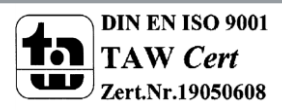

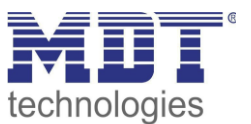

### Reflexionsfaktor

Der Reflexionsfaktor gibt an wie viel Prozent des ausgestrahlten Lichts von der Umgebung wieder zurückgeworfen wird. Der Wert 1 bedeutet dabei das 100% des ausgesandten Lichtes zurückgeworfen wird.

Die nachfolgende Tabelle dient als Orientierung um den Reflexionsfaktor an Ihren Raum anzupassen:

| Metalle, Farbanstriche, Baustoffe     | Reflexionsgrad |
|---------------------------------------|----------------|
| Aluminium, hochglänzend               | 0,80-0,85      |
| Aluminium, mattiert                   | 0,50-0,70      |
| Stahl, poliert                        | 0,50-0,60      |
| Weiß                                  | 0,70-0,80      |
| Hellgelb                              | 0,60-0,70      |
| Hellgrün, hellrot, hellblau, hellgrau | 0,40-0,50      |
| beige, ocker, orange, mittelgrau      | 0,25-0,35      |
| Dunkelgrau, dunkelrot, dunkelblau     | 0,10-0,20      |
| Putz, weiß                            | 0,70-0,85      |
| Gips                                  | 0,70-0,80      |
| Beton                                 | 0,30-0,50      |
| Ziegel, rot                           | 0,10-0,20      |
| Glas, klar                            | 0,05-0,10      |

Tabelle 12: Standard Reflexionsfaktoren

Oft werden in der Lichtplanung folgende Standardwerte verwendet: Decke: 0,7 Wand: 0,5 Boden: 0,3

Das Einstellen über TeachIn ist ein automatisiertes Abgleichverfahren und wird im nächsten Abschnitt näher erläutert.

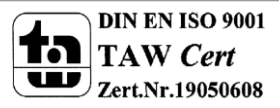

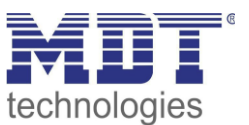

### 4.4.1 Vorgehensweise bei Teach-In

Um die Genauigkeit der Helligkeitsmessung zu erhöhen sollte der Präsenzmelder einmalig über das Teach-In Verfahren eingestellt werden. Dazu wird ein Luxmeter benötigt. Dabei sollte wie folgt vorgegangen werden:

- Stellen Sie den Parameter "Luxwert für TeachIn" auf eine gut erreichbare Beleuchtungsstärke ein. Der Parameter bildet dabei den aktuellen Sollwert für die Beleuchtungsstärke im Raum. Am besten ist es den Raum zu verschatten und lediglich durch Kunstlicht zu beleuchten. Nun den aktuellen Helligkeitswert mittels Luxmeter messen und diesen als Parameter "Luxwert für TeachIn" eintragen.
- 2. Stellen Sie den Parameter TeachIn Wert beim Laden der Applikation auf den gewünschten Wert.
- 3. Legen Sie das Objekt "18-Abgleich starten" auf eine freie Gruppenadresse, falls der Abgleich über die ETS(Gruppenmonitor) aktiviert werden soll oder verbinden Sie das Objekt mit einem Taster.
- 4. Übertragen Sie die Applikation.
- 5. Senden Sie nun einen 1-Befehl auf das Objekt 18 "Abgleich starten
- 6. Der Präsenzmelder hat nun den eingetragenen Helligkeitswert als neuen Messwert übernommen und passt die gemessene Helligkeit von nun an gemäß des eingelesenen TeachIn Wertes an.

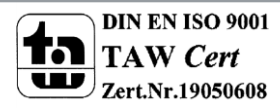

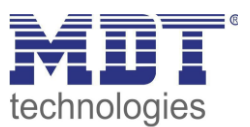

# 4.5 Master/Slave

### 4.5.1 Lichtgruppen

In größeren Räumen reicht die Verwendung eines einzelnen Bewegungsmelders oft nicht aus. Um in jeder Ecke des Raums Bewegung zu detektieren müssen mehrere Melder über den gesamten Raum verwendet werden. Hier soll eine detektierte Bewegung jedoch immer zu den gleichen Einstellungen führen unabhängig davon in welcher Ecke des Raums die Präsenz detektiert wurde. Dazu wird ein Melder als Master geschaltet und beliebig viele weitere als Slave.

Die Einstellungen für die Master/Slave Regelung werden im Menü "Lichtkanal 1-4, vorgenommen. Um dies zu erreichen müssen die Slaves wie folgt eingestellt werden:

- Parameter Helligkeit auf helligkeitsunabhängig stellen
- Einstellung auf Vollautomat (damit die Bewegung immer gesendet wird)
- Nachlaufzeit auf 1/3 kleineren Wert wie die Nachlaufzeit im Master einstellen
- Objekttyp für Ausgang Licht auf Schalten setzen
- Zyklisches Senden für das Ausgangsobjekt aktivieren
  - Parameter: Ausgangsobjekt 1 sendet nur EIN
  - Parameter: Ausgangsobjekt 1 sendet zyklisch EIN so einstellen das die Zeit für das zyklische Senden größer ist als die Nachlaufzeit.

Der Master wird ganz normal wie gewünscht als Voll- oder Halbautomat parametriert. Als gemeinsame Nachlaufzeit empfiehlt sich ein Wert von 10min.

Die Verbindung der Objekte muss wie folgt vorgenommen werden

• Die entsprechenden Ausgangsobjekte der Slaves (Objekte 0, 10, 20, 30, 40, 50) müssen mit dem Objekt 5 "externe Bewegung (Slave)" des Masters verbunden werden.

Der Master wertet nun jede selbst detektierte und von den Slaves detektiere Bewegung aus. Anschließend schaltet der Master die Lichtgruppen gemäß den eigenen Einstellungen, unabhängig davon wer die Bewegung detektiert hat.

### 4.5.2 HLK

Die Master/Slave Schaltung kann auch auf den HLK Kanal angewendet werden. Die Einstellungen für den Slave sind dabei die gleichen wie bei den Slaves für die Lichtgruppen. Jedoch entfallen beim HLK-Kanal die Einstellungen für die Helligkeitswerte. Die Beobachtungsfenster sind nach den individuellen Anforderungen einzustellen.

Die Verbindung der Objekte muss dann wie folgt vorgenommen werden:

• alle Ausgangsobjekte der Slaves (Objekt 7) müssen mit dem Objekt externe Bewegung (Objekt 10) des Masters verbunden werden.

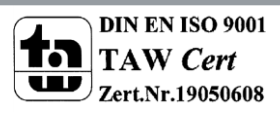

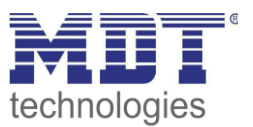

# **5** Index

## 5.1 Abbildungsverzeichnis

| Abbildung 1: Anschluss-Schema                      | 4  |
|----------------------------------------------------|----|
| Abbildung 2: Erfassungsbereich                     | 4  |
| Abbildung 3: Allgemeine Einstellungen              | 10 |
| Abbildung 4: Einstellungen Lichtregelung           | 12 |
| Abbildung 5: Einstellungen HLK.                    | 12 |
| Abbildung 6: Objekteinstellungen Lichtregelung/HLK | 15 |
| Abbildung 7: Einstellungen Helligkeit              | 18 |
| Abbildung 8: Hysterese Schwellwertschalter         | 19 |
| Abbildung 9: Kalibrierung Helligkeitswert          | 20 |

### 5.2 Tabellenverzeichnis

| Tabelle 1: Übersicht Funktionen                           | 6  |
|-----------------------------------------------------------|----|
| Tabelle 2: Standard Einstellungen Kommunikationsobjekte   | 9  |
| Tabelle 3: Einstellmöglichkeiten allgemeine Einstellungen | 10 |
| Tabelle 4: Auswahl Lichtgruppen                           | 12 |
| Tabelle 5: Einstellungen Präsenzmeldefunktion             | 13 |
| Tabelle 6: Objekteinstellungen Präsenzmeldefunktion       | 16 |
| Tabelle 7: Kommunikationsobjekte Lichtregelung            | 17 |
| Tabelle 8: Kommunikationsobjekte HLK                      | 17 |
| Tabelle 9: Einstellungen Helligkeit                       | 19 |
| Tabelle 10: Kommunikationsobjekte Helligkeit              | 19 |
| Tabelle 11: Kalibrierung Helligkeitswert                  | 20 |
| Tabelle 12: Standard Reflexionsfaktoren                   | 21 |
|                                                           |    |

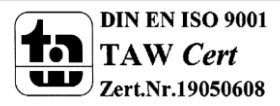

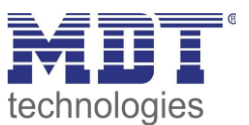

# 6 Anhang

# 6.1 Gesetzliche Bestimmungen

Die oben beschriebenen Geräte dürfen nicht in Verbindung mit Geräten benutzt werden, welche direkt oder indirekt menschlichen-, gesundheits- oder lebenssichernden Zwecken dienen. Ferner dürfen die beschriebenen Geräte nicht benutzt werden, wenn durch ihre Verwendung Gefahren für Menschen, Tiere oder Sachwerte entstehen können.

Lassen Sie das Verpackungsmaterial nicht achtlos liegen, Plastikfolien/-tüten etc. können für Kinder zu einem gefährlichen Spielzeug werden.

# **6.2 Entsorgungsroutine**

Werfen Sie die Altgeräte nicht in den Hausmüll. Das Gerät enthält elektrische Bauteile, welche als Elektronikschrott entsorgt werden müssen. Das Gehäuse besteht aus wiederverwertbarem Kunststoff.

### 6.3 Montage

Lebensgefahr durch elektrischen Strom:

Alle Tätigkeiten am Gerät dürfen nur durch Elektrofachkräfte erfolgen. Die länderspezifischen Vorschriften, sowie die gültigen ElB-Richtlinien sind zu beachten.

### 6.4 Historie

25

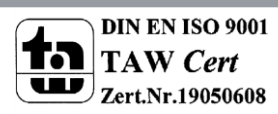